## Fraser Help Desk How to Submit a Ticket

The Fraser Public Schools Technology team has made it easier to request help with technology problems. The Fraser Help Desk was designed to make submitting a ticket simple and easy.

- 1. Go to myFPS and under the staff section, click on Fraser Help Desk
- The login box will open. Type in your username this will be your first name dot your last name with no spaces. For example: Mary.Smith – Type in the password you use for your Fraser email.
- 3. Click on the login button.
- 4. The Help box will open
- 5. Click on the arrow in the Request type box and choose the type of request
- 6. Next fill in Request Details
- 7. Click on the arrow in the *Location Box* and choose your building or department
- 8. Fill in the *Room Box*
- 9. Choose a Priority
- 10. After you have made sure all your information is correct and complete, click on the save button that's it you have submitted your support ticket!

The Technology Support team is helping everyone in the district and will respond to your request as soon as possible.